# Ethernet I/O EIO-R-200

# **User's Manual**

Version 1.0 Mar. 7, 2005

Infosystem Technology Corporation, LTD.

## Disclaimers

The information in this manual has been carefully checked and is believed to be accurate. Infosystem Technology Corporation, Ltd. assumes no responsibility for any infringements of patents or other rights of third parties, which may result from its use.

Infosystem assumes no responsibility for any inaccuracies that may be contained in this document. Infosystem makes no commitment to update or to keep current the information contained in this manual.

Infosystem reserves the right to make improvements to this document and/or product at any time without notice.

No part of this publication may be reproduced, stored in a retrieval system, or transmitted in any form of or by any means, electronic, mechanical, photocopying, recording, or otherwise, without the prior written permission of Infosystem Technology Corporation, Ltd.

Copyright©2003-2005 Infosystem Technology Corporation, Ltd. All rights reserved. Printed in Taiwan.

### Warranty

All products manufactured by Infosystem are warranted against defective materials for a period of one year from the date of delivery to the original purchaser.

## Trademark

The names used for identification only maybe registered trademark of their respective companies.

## Table of Contents

| 1. INTRODUCTION                               |
|-----------------------------------------------|
| 1.1 FEATURES 1-2                              |
| 1.2 Specifications 1-3                        |
| 1.3 LED INDICATOR AND SWITCH DESCRIPTION 1-4  |
| 2. I/O SPECIFICATIONS AND WIRING 2-1          |
| 2.1 8 POINTS, 24V DC INPUT 2-1                |
| 2.2 6 POINTS, RELAY OUTPUT 2-2                |
| 3. MODBUS ADDRESS MAPPING 3-1                 |
| 3.1 MODBUS HOLDING REGISTER 400013-1          |
| 3.2 MODBUS HOLDING REGISTER 400023-2          |
| 4. SOFTWARE INSTALLATION 4-1                  |
| 5. CONFIGURING THE ETHERNET I/O EIO-R-200 5-1 |
| 5.1 CONFIGURING WITH ETHERNET SETUP UTILITY   |
| PROGRAM 5-1                                   |
| 5.2 CONFIGURING WITH WEB BROWSER 5-9          |
| 6. HOW TO READ/WRITE DATA FROM/TO THE         |
| ETHERNET I/O ZDC10 USING SAMPLE PROGRAM 6-1   |
| 7. APPENDIX 1: COMMAND MODE SUPPORT7-1        |

## **1. Introduction**

INFOSYSTEM Ethernet Relay I/O EIO-R-200 is an ideal product to make data acquisition easier through Modbus/TCP protocol on an existing Ethernet network. With Ethernet I/O EIO-R-200 and its related products, the controlling and monitoring of distributed control system can be easily accomplished.

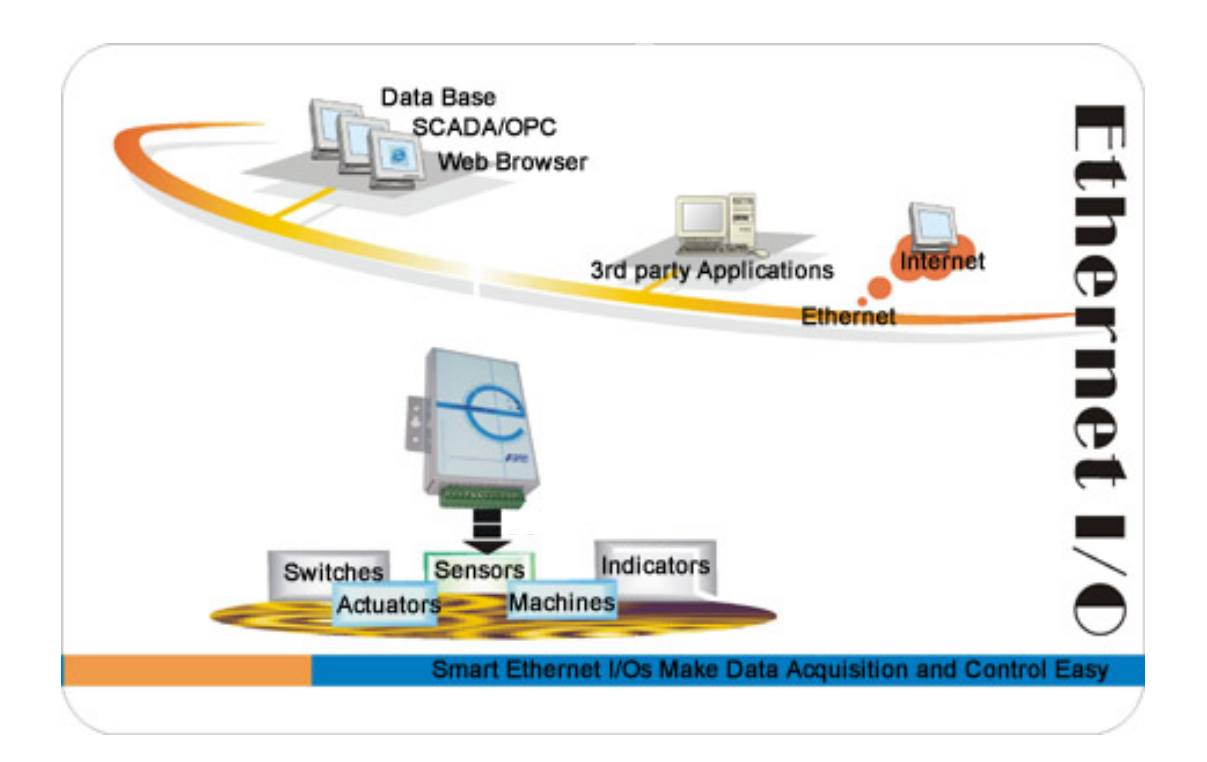

### **1.1 Features**

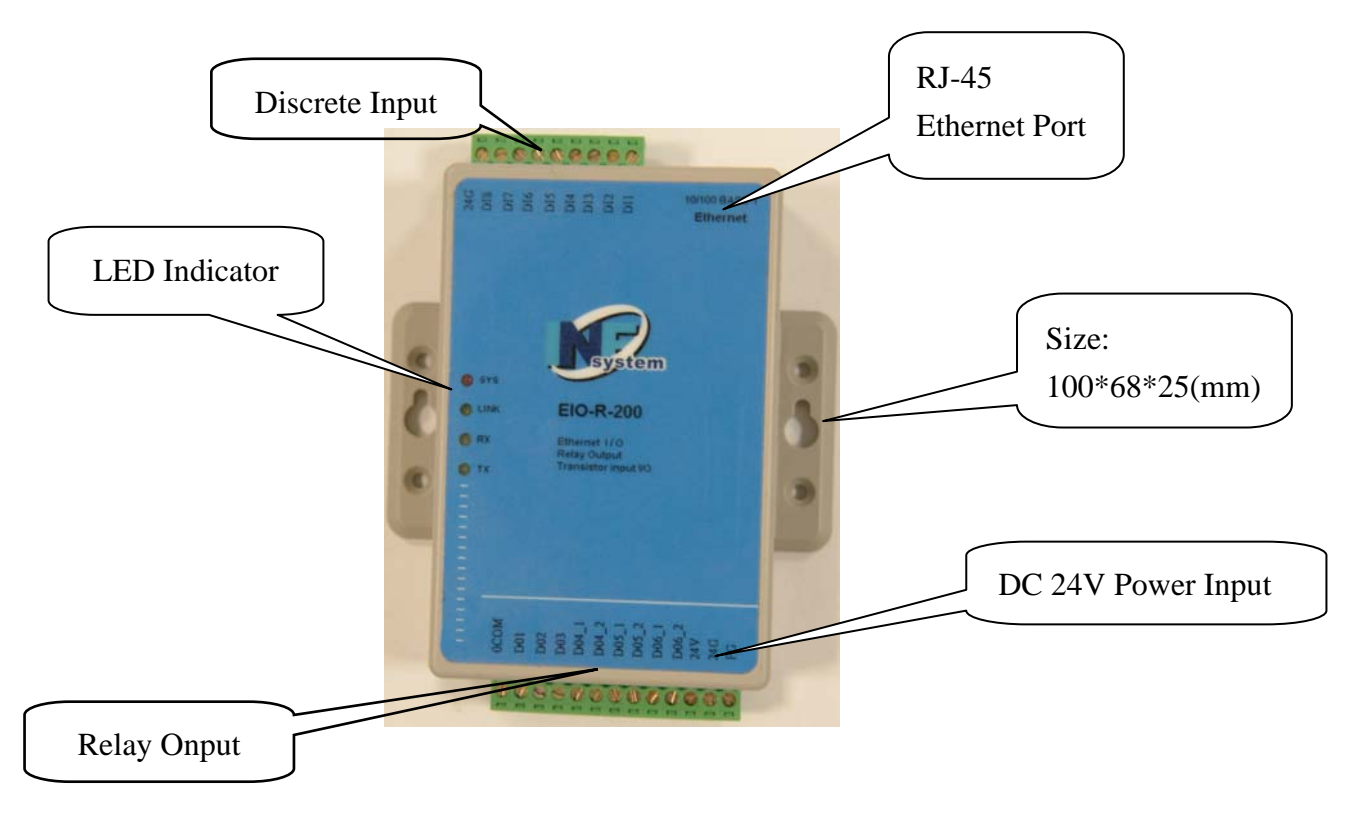

### **Features:**

- Supports ARP, ICMP, TCP, UDP, IP, DHCP, HTTP, Modbus/TCP, and 10Base-T Ethernet standard.
- > Supports Web Based interface for fast configuration.
- Supports Modbus/TCP for easy integration with HMI/SCADA or OPC server.
- Supports "Winsock" networking programming and optional "Virtual serial ports" driver for windows application program.

### **1.2 Specifications**

| Model<br>Items    | EIO-R-200                                                     |
|-------------------|---------------------------------------------------------------|
| Network Interface | 10BaseT, RJ-45                                                |
| Protocol          | ARP, ICMP, TCP, UDP, IP, DHCP Client, HTTP, Modbus/TCP Slave, |
| Reset             | Built-in reset key to restore the defaults                    |
| Watch Dog Timer   | Built-in hardware auto reset function                         |
| Discrete I/O      | 8 points, DC 24V Input/ 6 points, relay 3A Output             |
| Led Indication    | SYS x1(Red), LINKx1(Green)                                    |
| Power Requirement | 24VDC, power consumption<1W                                   |
| Temperature       | Operation: 0°C~+55° C (32°F~+131°F)                           |
|                   | Storage: -20°C~+70°C (-4°F~+158°F)                            |
| Humidity          | 15% to 95% (non-condensing)                                   |
| Dimension         | 100mmx68mmx25mm                                               |
| Configuration     | Web Browser, Windows utility via Ethernet                     |

## **1.3 LED Indicator and Switch Description**

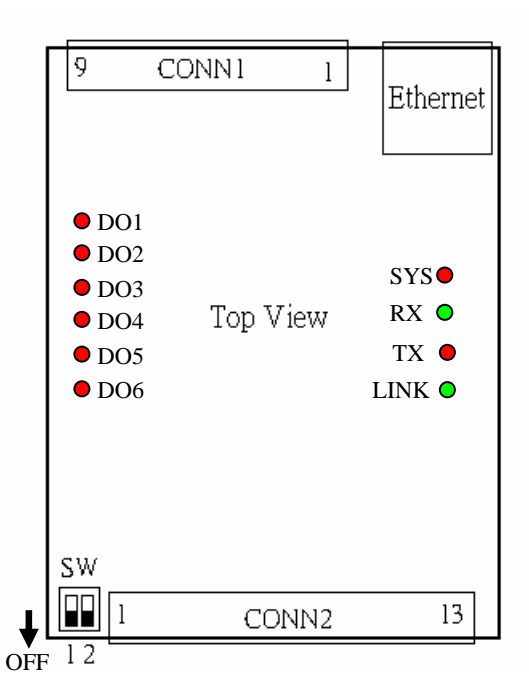

#### **LED Indicator:**

| LED     | Description                                                         |
|---------|---------------------------------------------------------------------|
| SYS     | The SYS LED blinks at a rate of 1.5Hz, when CPU is working normally |
|         | with the module.                                                    |
| RX      | Received data.                                                      |
| ТХ      | Transmitted data.                                                   |
| LINK    | If ON, the Ethernet connection is activated.                        |
| DO1~DO6 | The relay outputs1~6.                                               |

### **Switch Description:**

| Switch | Description                      |
|--------|----------------------------------|
| SW1    | <b>OFF:</b> ModBus RTU (Default) |
|        | ON: ModBus ASCII                 |
| SW2    | Reserved, must be OFF            |

## 2. I/O Specifications and Wiring

The specifications and I/O wiring diagrams of Ethernet I/O EIO-R-200 are listed here.

### 2.1 8 points, 24V DC input

a. Specification:

| Model Specification          |                 | DIGITAL INPUT                    |  |
|------------------------------|-----------------|----------------------------------|--|
| Number of input p            | oints           | 8 points                         |  |
| Insulation method            |                 | Photocoupler                     |  |
| Rated input voltage          |                 | 24V DC                           |  |
| Rated input curre            | ent             | 7 mA                             |  |
| Operating voltage r          | ange            | 21.6V DC~26.4V DC                |  |
| Turn ON state                |                 | 12VDC/2mA or higher              |  |
| Turn OFF state               | 2               | 4VDC/1mA or lower                |  |
| Input impedanc               | e               | Approx. 3.9 K $\Omega$           |  |
| Response time                | OFF≁ON          | 8 msec or less (24VDC)           |  |
|                              | ON <b>→</b> OFF | 8 msec or less (24VDC)           |  |
| Common terminal arra         | ngement         | 8 points/common                  |  |
| Internal current consumption |                 | Max.100 mA (type, all points ON) |  |

b. Equivalent input circuit:

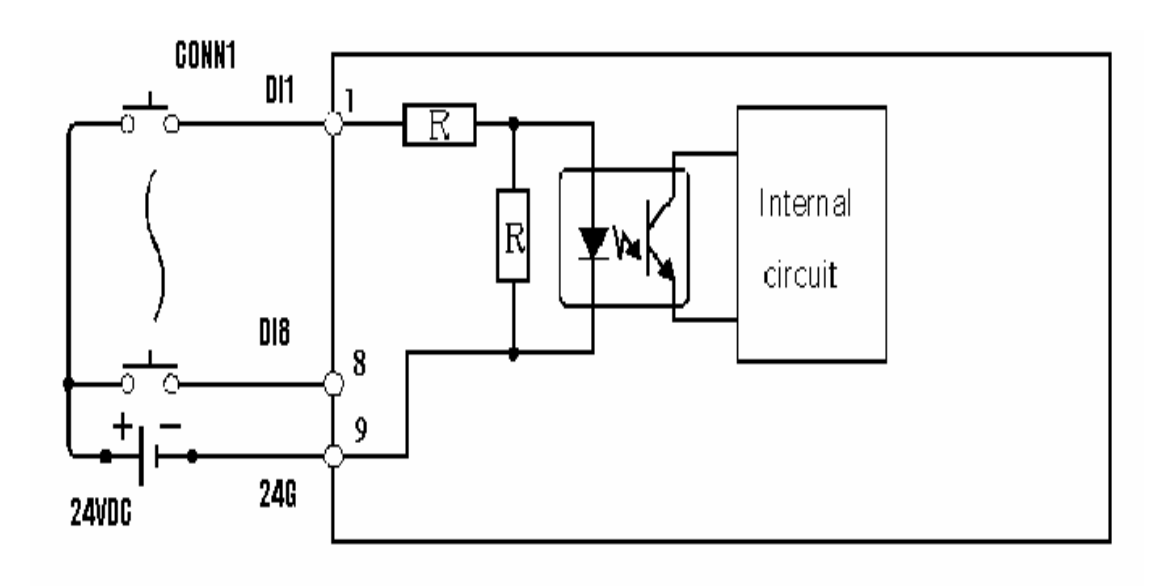

### 2.2 6 points, Relay Output

a. Specification:

| Model                 |             | <b>RELAY OUTPUT</b>                  |  |
|-----------------------|-------------|--------------------------------------|--|
| Specification         |             |                                      |  |
| Number of outp        | ut points   | 6 points                             |  |
| Insulation method     |             | Photocoupler                         |  |
| Resistive Lo          | ading       | 3A/250VAC or 3A/30VDC                |  |
| Inductive Lo          | ading       | 1/8HP,125VAC/250VAC                  |  |
| Max. switching f      | frequency   | 3600 times per hour                  |  |
| Service lift          | Mechanical  | More than 20 million times           |  |
|                       | Electrical  | Switching rated voltage/current more |  |
|                       |             | than 100,000 times                   |  |
|                       |             | 250VAC/2A, 30VDC/2A more than        |  |
|                       |             | 100,000 times                        |  |
| International current | consumption | 100 mA (type, all points ON)         |  |

b. Equivalent input circuit:

1

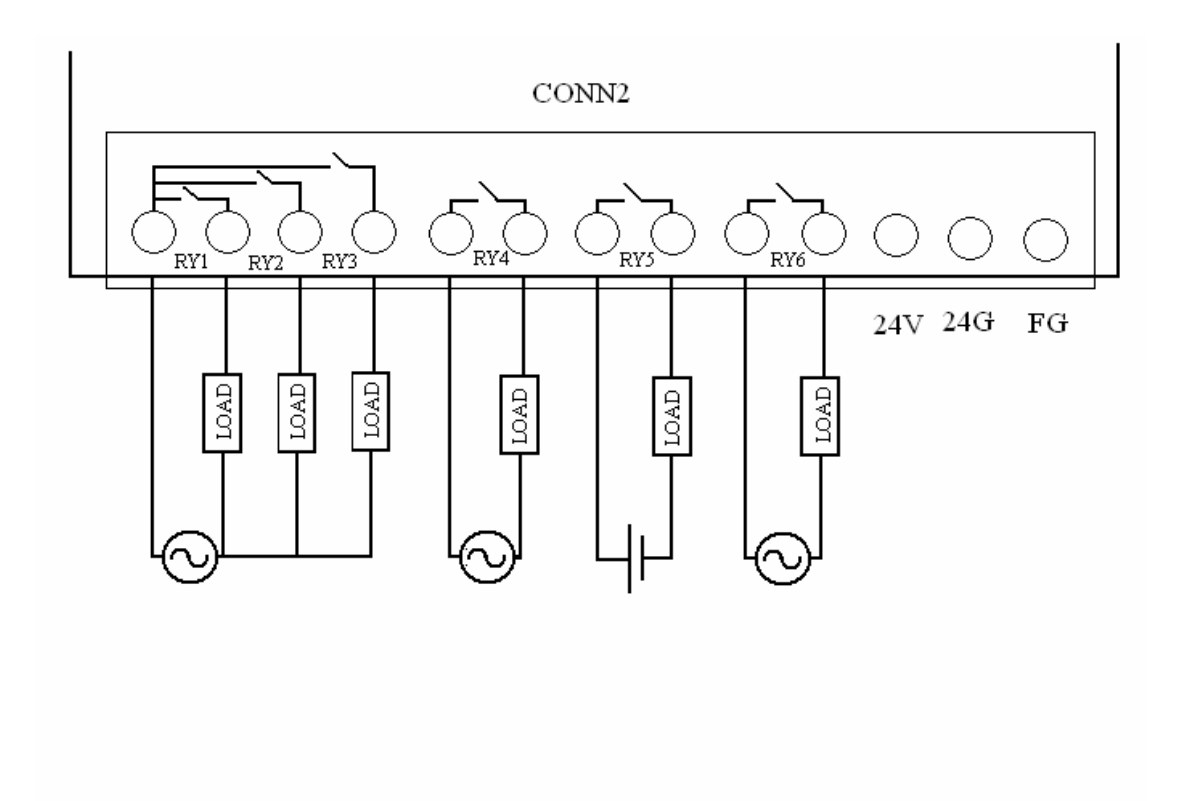

## **3. Modbus Address Mapping**

The discrete I/O points of the Ethernet I/O EIO-R-200 can be easily control and monitor through Modbus/TCP protocol. The Modbus address mapping with discrete I/O is described below.

### 3.1 Modbus Holding Register 40001

The 6-point relay output of the Ethernet I/O EIO-R-200 is mapped with the Modbus holding register "40001". The following table describes the exact bit-mapping for Modbus holding register "40001".

| Modbus Holding Register     | 40001           |
|-----------------------------|-----------------|
| Digital Output of EIO-R-200 |                 |
| DO-1                        | Bit 0 (40001:0) |
| DO-2                        | Bit 1 (40001:1) |
| DO-3                        | Bit 2 (40001:2) |
| DO-4                        | Bit 3 (40001:3) |
| DO-5                        | Bit 4 (40001:4) |
| DO-6                        | Bit 5 (40001:5) |

### 3.2 Modbus Holding Register 40002

The 8-point digital input of the Ethernet I/O EIO-R-200 is mapped with the Modbus holding register "40002". The following table describes the exact bit-mapping for Modbus holding register "40002".

| Modbus Holding Register    | 40002                                                 |
|----------------------------|-------------------------------------------------------|
| Digital liput of EIO-K-200 | Bit 0 (40002:0)                                       |
|                            | Bit 1 (40002:0)                                       |
|                            | $\frac{\text{Dit 1}(40002.1)}{\text{Dit 2}(40002.2)}$ |
| DI-3                       | Bit 2 (40002:2)                                       |
| DI-4                       | Bit 3 (40002:3)                                       |
| DI-5                       | Bit 4 (40002:4)                                       |
| DI-6                       | Bit 5 (40002:5)                                       |
| DI-7                       | Bit 6 (40002:6)                                       |
| DI-8                       | Bit 7 (40002:7)                                       |

=

)

## **4. Software Installation**

(1) The following screen is displayed. Click the **OK** button to proceed with the next step.

| 2                      | Welcome to the Ethernet Set                                       | up Utility installation program.                                        |
|------------------------|-------------------------------------------------------------------|-------------------------------------------------------------------------|
| Setup cann             | ot install system files or update<br>, we recommend that you clos | shared files if they are in use. Befor<br>e any applications you may be |
| noceeung<br>unning.    |                                                                   |                                                                         |
| proceeding<br>running. |                                                                   |                                                                         |

(2) When the following screen is displayed, click on the 🔛 button to continue. If

you want to use a destination directory different than the default one displayed on the screen, just click on **Change Directory** to locate the desired folder, and then

click on button to continue.

| Begin the installation by click:             | ing the button below.                                  |                                 |
|----------------------------------------------|--------------------------------------------------------|---------------------------------|
| Click this<br>destinatio                     | s button to install Ethernet Setup Ut<br>in directory. | ility software to the specified |
| Directory:<br>C:\Program Files\Ethernet Sett | up Utility\                                            | Change Directory                |

- (3) You can change or use the default folder name displayed on the screen and then click on **Continue** to start copying files.
- (4)

)

| <u>P</u> rogram Group:   |    |          |  |
|--------------------------|----|----------|--|
| Ethernet Tools           |    |          |  |
|                          |    |          |  |
| Existing Groups:         |    |          |  |
| Azureus                  |    |          |  |
| Ethernet Tools           |    |          |  |
| FlashGet                 |    |          |  |
| Lavasoft Ad-aware 6      |    |          |  |
| Microsoft Web Publishing |    |          |  |
| Microsoft Word 公文精靈 4.0  | l. |          |  |
| YobSub<br>Win D & D      |    |          |  |
| X WD                     |    | <b>+</b> |  |
| XviD                     |    | -        |  |

(5) When the installation is completed successfully, the following screen is displayed, then press the OK button to terminate the installation program.

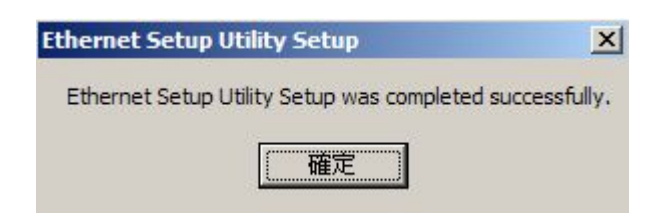

## 5. Configuring The Ethernet I/O EIO-R-200

There are two methods you can use to configure the Ethernet I/O EIO-R-200. One is configuring with the Ethernet Setup Utility program and the other is configuring with Web Browser. The details are described below.

### 5.1 Configuring With Ethernet Setup Utility Program

- (1) To start Ethernet I/O Setup program, click on Start > Programs > Ethernet Tools > Ethernet\_Setup\_Utility
- (2) The Ethernet Setup Utility window is shown as below.

| 齃 Ethern | et Setup Utili | ty         |     |        |  |
|----------|----------------|------------|-----|--------|--|
| Option H | elp            |            |     |        |  |
| Search D | evice          |            |     |        |  |
|          | Addrooo        | ID Addre   |     | Deuiee |  |
| MAC      | Address        | I IP Addre | 355 | Device |  |
|          |                |            |     |        |  |
|          |                |            |     |        |  |
|          |                |            |     |        |  |
|          |                |            |     |        |  |
|          |                |            |     |        |  |
|          |                |            |     |        |  |
|          |                |            |     |        |  |
|          |                |            |     |        |  |
|          |                |            |     |        |  |
|          |                |            |     |        |  |
|          |                |            |     |        |  |
|          |                |            |     |        |  |
| 1        |                |            |     |        |  |
|          |                |            |     |        |  |

(3) Click on the Search Device button to search all the Ethernet I/O EIO-R-200

connected in the same subnet using the UDP broadcast protocol. When the search is finished, the information about all Ethernet I/O EIO-R-200s found will be listed in the text box as shown below.

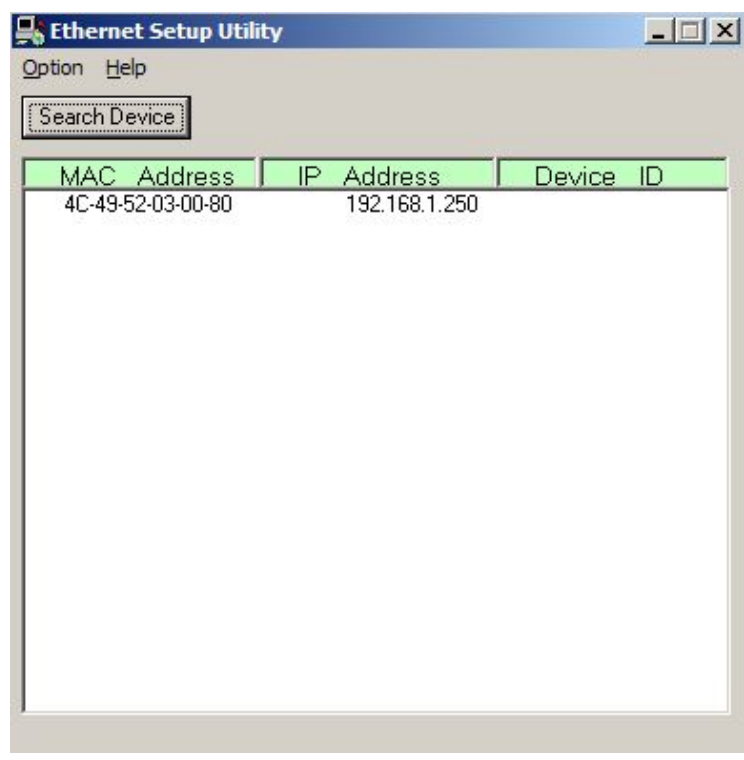

(4) Double click on the desired Ethernet I/O EIO-R-200 whose configuration is to be modified, as shown below.

)

| 齃 Ethernet Setup Utili | ty            |           |                      |
|------------------------|---------------|-----------|----------------------|
| Option Help            |               |           |                      |
| Search Device          |               |           | Double click on the  |
| MAC Address            | IP Address    | Device ID | desired Ethernet I/O |
| 4C-49-52-03-00-80      | 192,168,1,250 |           | EIO-R-200            |
|                        |               |           |                      |
|                        |               |           |                      |
|                        |               |           |                      |
|                        |               |           |                      |
|                        |               |           |                      |
|                        |               |           |                      |
|                        |               |           |                      |
|                        |               |           |                      |
|                        |               |           |                      |
|                        |               |           |                      |
|                        |               |           |                      |
| 1                      |               |           |                      |

(5) The following window is displayed after double click on the desired Ethernet I/O EIO-R-200, which allows user to modify the configuration of the selected Ethernet I/O EIO-R-200.

| Ethernet IO Setup ( MAC: 4C-49-52-02-00-10 ) | (VER 0.6s1)  |              |  |
|----------------------------------------------|--------------|--------------|--|
| IP address                                   | 192.168.1.25 | 50           |  |
| Subnet mask                                  | 255.255.255  | .0           |  |
| Gateway IP address                           | 192.168.1 25 | 54           |  |
| DHCP client                                  | Disable 👻    |              |  |
| Socket port of serial I/O, Type              | 502          | TCP Server 👻 |  |
| Device ID                                    |              |              |  |
| Setup password                               |              |              |  |
| Access password                              |              |              |  |
| Access password                              | Cance        |              |  |

Please refer to the following description for setting up the parameters of the Ethernet I/O EIO-R-200.

#### • IP address:

The IP address of the Ethernet I/O EIO-R-200 on the TCP/IP network. The default Local IP address is <u>192.168.1.250</u>. This address should be unique. Ask your network administrator for assistance, if in doubt.

#### • Subnet mask:

Identifying the network class which the Ethernet I/O EIO-R-200 belongs to. The default Subnet mask is: <u>255.255.255.0</u>. Ask your network administrator for assistance, if in doubt.

#### • Gateway IP address:

The IP address of the router. The default Gateway IP address is: <u>192.168.1.254</u>. Ask your network administrator for assistance, if in doubt.

#### • DHCP client:

If this option is enabled, that means the IP address, Subnet mask and Gateway IP address of the Ethernet I/O EIO-R-200 are set dynamically by the DHCP

Server. If the setting cannot be got from the DHCP server successfully, the Ethernet I/O EIO-R-200 will use the last setup parameters for its configuration. The possible reason of this case is that the DHCP server is shutdown or not available. Ask your network administrator for assistance, if in doubt.

#### • Socket port of serial I/O, Type:

The local port number of the Ethernet I/O EIO-R-200 to be contacted by other devices. The default port number is <u>502</u>, which is reserved for Modbus/TCP protocol that Ethernet I/O EIO-R-200 supports only. And default communication mode for the Ethernet I/O EIO-R-200 is <u>TCP Server</u>, which made Ethernet I/O EIO-R-200 operate at the Passive or the TCP listen mode to receive TCP connection requests from the remote client device.

#### • Setup password:

This password protects the Setup window of the Ethernet I/O EIO-R-200 from unauthorized entry. To erase an existing password, just leave the Setup password text box blank.

#### • Access password:

If this password is configured, the remote host needs to send this access password one second periodically to the Check Status Port of the Ethernet I/O EIO-R-200, otherwise the data transfer request will not be accepted by the Ethernet I/O EIO-R-200. To erase an existing password, just leave the Access password text box blank.

(6) User must ensure the command port number that the Ethernet I/O EIO-R-200
 Setup program used is the same as the Command Port parameter which has been configured in the Ethernet setup Utility window. To verify this, click on
 Option ▶ Command Port as shown below.

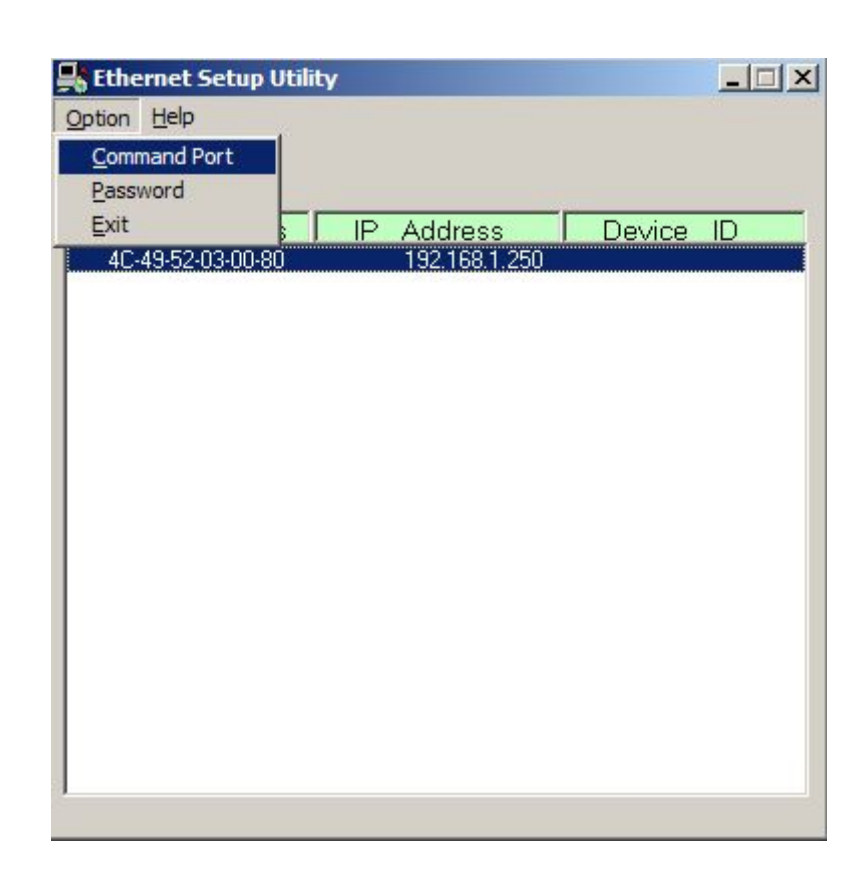

Next, when the Command Port window opens, input the command port number that is the same as the one which has been set in the setup window, and then click on **OK**.

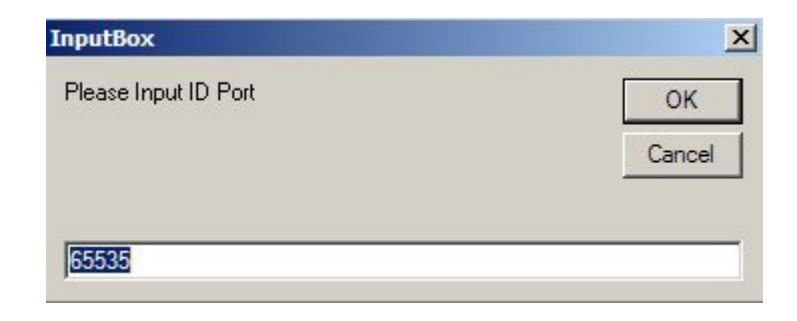

(7) User needs to use the right password to enter the Ethernet setup Utility window if password protection is enabled. Click on <u>Option ▶ Password</u> as shown below.

| <table-of-contents> Ethernet Setup U</table-of-contents> | tility        |           |
|----------------------------------------------------------|---------------|-----------|
| Option Help                                              |               |           |
| Command Port<br>Password                                 |               |           |
| Exit                                                     | IP Address    | Device ID |
| 4C-49-52-03-00-80                                        | 192.168.1.250 | 2         |
|                                                          |               |           |
|                                                          |               |           |
|                                                          |               |           |
|                                                          |               |           |
|                                                          |               |           |
|                                                          |               |           |
|                                                          |               |           |
|                                                          |               |           |
|                                                          |               |           |
|                                                          |               |           |
| 1                                                        |               |           |

When the Password window opens, input the correct password that is the same as the one which has been set in the setup window, and then click on **OK**.

|         | <u>_</u> _× |
|---------|-------------|
|         |             |
| Ok Canc | el          |
|         | Ok Canc     |

(8) To exit the Ethernet setup Utility program, click on <u>Option ▶ Exit</u> as shown below.

| Ethernet Setu  | o Utility |    |               |        |    |
|----------------|-----------|----|---------------|--------|----|
| Option Help    |           |    |               |        |    |
| Command Port   |           |    |               |        |    |
| Password       |           |    |               |        |    |
| Exit           |           | IP | Address       | Device | ID |
| 4C-49-52-03-00 | -80       |    | 192.168.1.250 |        |    |
|                |           |    |               |        |    |
|                |           |    |               |        |    |
|                |           |    |               |        |    |
|                |           |    |               |        |    |
|                |           |    |               |        |    |
|                |           |    |               |        |    |
|                |           |    |               |        |    |
|                |           |    |               |        |    |
|                |           |    |               |        |    |
|                |           |    |               |        |    |
|                |           |    |               |        |    |
|                |           |    |               |        |    |
|                |           |    |               |        |    |
|                |           |    |               |        |    |
|                |           |    |               |        |    |

(9) To show the information about Ethernet I/O Setup program, click on <u>Help ▶ About Ethernet Setup Utility</u> as shown below.

| Option E<br>Searcl | e <b>t Setup Util</b><br><u>i</u> elp<br><u>A</u> bout Ethern | li <b>ty</b><br>net Setup | Utility                 |        | <u> </u> |
|--------------------|---------------------------------------------------------------|---------------------------|-------------------------|--------|----------|
| MAC<br>4C-49       | Address<br>-52-03-00-80                                       | IP.                       | Address<br>192,168,1,25 | Device | : ID     |
|                    |                                                               |                           |                         |        |          |
|                    |                                                               |                           |                         |        |          |
|                    |                                                               |                           |                         |        |          |
|                    |                                                               |                           |                         |        |          |

And the "About Ethernet setup Utility" window opens, view the description shown on the screen, and then click on **OK**.

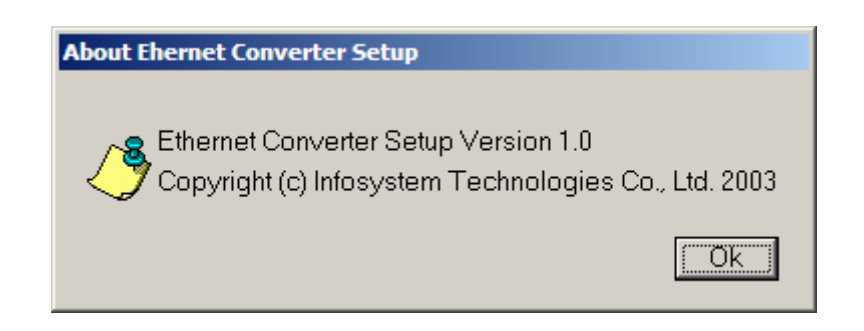

### 5.2 Configuring With Web Browser

(1) Start web browser and search the web site using the address: <u>http://192.168.1.250</u>, which is the default IP address of the Ethernet I/O EIO-R-200. The web page is

shown as below. Click Login button to go into the configuration web page.

Remember to key-in the password if authorized entry is required before you click

Login button.

| Setup - Mi | icrosoft Inte | met Explore  | er   |                       |     |            |            |     |                    |                |                                         |    |    |   |    |  | _15   |
|------------|---------------|--------------|------|-----------------------|-----|------------|------------|-----|--------------------|----------------|-----------------------------------------|----|----|---|----|--|-------|
| 檔案①        | 編輯(E)         | 檢視♡          | 我的最多 | ₹( <u>A</u> )         | 工具① | 説明(H)      |            |     |                    |                |                                         |    |    |   |    |  | 1     |
| €<br>±-Ţ   | • 🕘           | , 🛃          | 上重新  | <mark>ご</mark><br>i整理 | 前   | 搜尋         | (大) 我的最愛   | 家健  | <b>《</b> 》<br>128条 | <b>全</b><br>字型 | ● 一 一 一 一 一 一 一 一 一 一 一 一 一 一 一 一 一 一 一 | 列印 | 編輯 | - | す論 |  |       |
| 地 🛛        | http://192    | 2.168.1.250/ |      |                       |     |            |            |     |                    |                |                                         |    |    |   |    |  | ► → ħ |
|            |               |              |      |                       |     |            |            |     |                    |                |                                         |    |    |   |    |  |       |
|            |               |              |      |                       |     |            |            |     |                    |                |                                         |    |    |   |    |  |       |
|            |               |              |      |                       |     |            |            |     | iernet I/O         | Status         |                                         |    |    |   |    |  |       |
|            |               |              |      |                       |     | System tin | ne elapsed |     | 1                  | 37 Sec         | _                                       |    |    |   |    |  |       |
|            |               |              |      |                       |     | Firmware   | Version    |     |                    | er 0.15b       |                                         |    |    |   |    |  |       |
|            |               |              |      |                       |     | MAC add    | ress       |     | 4                  | c:49:52:02     | :00:04                                  |    |    |   |    |  |       |
|            |               |              |      |                       |     |            |            | ~ . | -                  |                |                                         |    |    |   |    |  |       |
|            |               |              |      |                       |     |            |            | Set | up Log             | in             |                                         |    |    |   |    |  |       |
|            |               |              |      |                       |     |            | Password   | i 🔽 |                    |                |                                         |    |    |   |    |  |       |
|            |               |              |      |                       |     |            |            |     |                    |                |                                         |    |    |   |    |  |       |
|            |               |              |      |                       |     |            |            |     | Login              |                |                                         |    |    |   |    |  |       |
|            |               |              |      |                       |     |            |            |     |                    |                |                                         |    |    |   |    |  |       |
|            |               |              |      |                       |     |            |            |     |                    |                |                                         |    |    |   |    |  |       |
|            |               |              |      |                       |     |            |            |     |                    |                |                                         |    |    |   |    |  |       |
|            |               |              |      |                       |     |            |            |     |                    |                |                                         |    |    |   |    |  |       |
|            |               |              |      |                       |     |            |            |     |                    |                |                                         |    |    |   |    |  |       |
|            |               |              |      |                       |     |            |            |     |                    |                |                                         |    |    |   |    |  |       |
|            |               |              |      |                       |     |            |            |     |                    |                |                                         |    |    |   |    |  |       |
|            |               |              |      |                       |     |            |            |     |                    |                |                                         |    |    |   |    |  |       |
|            |               |              |      |                       |     |            |            |     |                    |                |                                         |    |    |   |    |  |       |
|            |               |              |      |                       |     |            |            |     |                    |                |                                         |    |    |   |    |  |       |
|            |               |              |      |                       |     |            |            |     |                    |                |                                         |    |    |   |    |  |       |
|            |               |              |      |                       |     |            |            |     |                    |                |                                         |    |    |   | _  |  |       |

(2) The configuration web page is shown below. Please refer to **5.1** for how to setup the related parameters of the Ethernet I/O EIO-R-200. After setting the parameters,

| A Setup - Microsoft Internet Explorer |                       |                              |        |
|---------------------------------------|-----------------------|------------------------------|--------|
| 檔案(E) 編輯(E) 檢視(V) 我的最愛                | (A) 工具(T) 說明(H)       |                              |        |
| 🕒 l-ā • 🕥 - 💌 💈 🐔                     | ) 🔎 搜尋 🥎 我的最愛 🚱 🔗 -   | 🎍 🖬 - 🗾                      |        |
| 網址(D) http://192.168.1.250/Setup.ht   | tm                    |                              | 🗾 🛃 移至 |
|                                       | E                     | IO Setup                     |        |
|                                       | Local IP              | 192.168.1.250                |        |
|                                       | Subnet mask           | 255.255.255.0                |        |
|                                       | Gateway IP            | 192.168.1 254                |        |
|                                       | DHCP client           | Disable 💌                    |        |
|                                       | SIO Port, Type        | 502 TCP Server 💌             |        |
|                                       | Device ID             |                              |        |
|                                       | Setup password        |                              |        |
|                                       | Access password       |                              |        |
|                                       | Note: SIO Port 502 is | Reserved for the MODBUS/TCP. |        |
|                                       |                       |                              |        |
|                                       |                       |                              |        |
|                                       |                       |                              |        |
|                                       |                       |                              |        |
|                                       |                       |                              | ×      |
| 「今成                                   |                       |                              | A 網路網路 |

press the

(3) Now, the Ethernet I/O EIO-R-200 has been updated and the browser refresh to the login web page again.

| 🚈 Setup - M | icrosoft Inte | met Explor | ter                                                                                                    |       |                |            |       |                |            |         |    |    |                     | _   | BX       |
|-------------|---------------|------------|----------------------------------------------------------------------------------------------------|-------|----------------|------------|-------|----------------|------------|---------|----|----|---------------------|-----|----------|
| 檔案E         | 編輯(E)         | 檢視(♡)      | 我的最愛( <u>A</u> )                                                                                                    | 工具(I) | 說明( <u>H</u> ) |            |       |                |            |         |    |    |                     |     | <b>.</b> |
|             | • 🕑           | ,          |                                                                                                    |       | 搜尋             | ☆ 我的最愛     | く、「媒體 | <b>经</b><br>記錄 | ▲<br>字型    |         | 列印 | 編輯 | • <mark>」</mark> 討論 |     |          |
| 網址① 🚺       | http://192    | .168.1.250 | li internet internet interne |       |                |            |       |                |            |         |    |    |                     | ▼ → | 移至       |
|             |               |            |                                                                                                    |       |                |            |       |                |            |         |    |    |                     |     | <b>A</b> |
|             |               |            |                                                                                                    |       |                |            |       |                |            |         |    |    |                     |     |          |
|             |               |            |                                                                                                    |       |                |            | Eth   | iernet I/C     | Status     |         |    |    |                     |     |          |
|             |               |            |                                                                                                    |       | System tir     | ne elapsed |       | 1              | 37 Sec     |         |    |    |                     |     |          |
|             |               |            |                                                                                                    |       | Firmware       | Version    |       | V              | 'er 0.15b  |         |    |    |                     |     |          |
|             |               |            |                                                                                                    |       | MAC add        | iress      |       | 4              | c:49:52:02 | 2:00:04 |    |    |                     |     |          |
|             |               |            |                                                                                                    |       |                |            |       |                |            |         |    |    |                     |     |          |
|             |               |            |                                                                                                    |       |                |            | Set   | up Log         | in         |         |    |    |                     |     |          |
|             |               |            |                                                                                                    |       |                | Password   |       |                |            |         |    |    |                     |     |          |
|             |               |            |                                                                                                    |       |                |            |       | Login          |            |         |    |    |                     |     |          |
|             |               |            |                                                                                                    |       |                |            |       | Login          |            |         |    |    |                     |     |          |
|             |               |            |                                                                                                    |       |                |            |       |                |            |         |    |    |                     |     |          |
|             |               |            |                                                                                                    |       |                |            |       |                |            |         |    |    |                     |     |          |
|             |               |            |                                                                                                    |       |                |            |       |                |            |         |    |    |                     |     |          |
|             |               |            |                                                                                                    |       |                |            |       |                |            |         |    |    |                     |     |          |
|             |               |            |                                                                                                    |       |                |            |       |                |            |         |    |    |                     |     |          |
|             |               |            |                                                                                                    |       |                |            |       |                |            |         |    |    |                     |     |          |
|             |               |            |                                                                                                    |       |                |            |       |                |            |         |    |    |                     |     |          |
|             |               |            |                                                                                                    |       |                |            |       |                |            |         |    |    |                     |     |          |
|             |               |            |                                                                                                    |       |                |            |       |                |            |         |    |    |                     |     |          |
|             |               |            |                                                                                                    |       |                |            |       |                |            |         |    |    |                     |     |          |
|             |               |            |                                                                                                    |       |                |            |       |                |            |         |    |    |                     |     | 7        |

## 6. How to Read/Write Data From/To The Ethernet I/O EIO-R-200 Using Sample Program

The sample Visual Basic program project called ModbusTCP.vbp located in \Sample Code\ directory within the software CD came with the Ethernet I/O EIO-R-200 teaches you how to develop your own application for reading/writing data from/to the Ethernet I/O EIO-R-200 using Visual Basic development environment. The sample source code is included, which can be your reference when coding.

**6.1** Execute the ModbusTCP Demo.exe application located in the same directory with ModbusTCP.vbp, and the main window is shown as below.

| 🐃 ModbusTCP Dem      | 0 | - 🗆 🗵 |
|----------------------|---|-------|
| Modbus Write<br>Test |   |       |
| Receive:             |   |       |
| Clear                |   |       |
| Connect              |   |       |
| Closed               |   |       |
| Modbus Read<br>Test  |   |       |
|                      |   |       |
|                      |   |       |
|                      |   |       |
|                      | 1 |       |

6.2 Click on <u>Connect</u> button to establish the connection with the desired Ethernet

I/O EIO-R-200. Please refer to the sample source code for how to setup the IP address of the Ethernet I/O EIO-R-200 you want to connect with. When the connection is established, the following window is displayed.

| 🐃 ModbusTCP Demo     | _ 🗆 🗵 |
|----------------------|-------|
| Modbus Write<br>Test |       |
| Receive:             |       |
| Clear                |       |
| Disconnect           |       |
| Connected            |       |
| Modbus Read<br>Test  |       |
|                      |       |
|                      |       |
|                      |       |
|                      |       |
|                      |       |

The description of the read command button:

Modbus Read Test

Read discrete I/O status form the desired Ethernet I/O EIO-R-200.

Please refer to the following sample source code for how to retrieve data using Modbus/TCP protocol.

Sample source code (Read):

```
Private Sub Modbus Read_Click()

Dim command(1 To 12) As Byte

'Next do the Read command Test

command(2) = 0 'Modus TCP Header

command(3) = 0 'Modus TCP Header

command(3) = 0 'Modus TCP Header

command(5) = 0 'Modus TCP Header

command(6) = 6 'Modus TCP Header

command(6) = 6 'Modus TCP Packet Length

command(8) = 3 'Command, Read

command(8) = 3 'Command, Read

command(10) = 65 'Start Address High Byte, the address start at 40001

command(11) = 0 'Read Data Length, High byte

command(12) = 64 'Read Data Length, Low byte

WinSock.SendData command 'send the command to the Ethernet I/0

'Need wait for and confirm the read command reply from the Ethernet I/0

End Sub
```

The description of the write command button:

Modbus Write Test

Write output command to the desired Ethernet I/O EIO-R-200. Please

refer to the following sample source code for how to write data using Modbus/TCP protocol.

Sample source code (Write):

End Sub

\_\_\_\_\_

6.3 Click on Modbus Write Test button, the response message may be shown in the

following text box.

|           | 🐃 ModbusTCP Den                         | no                        |                        |     |
|-----------|-----------------------------------------|---------------------------|------------------------|-----|
|           | (Modbus Write)<br>Test                  | <mark>3F</mark> ← Write 6 | -point Output All ON   |     |
|           | Receive:                                | 00000611000 <u>01</u>     |                        |     |
|           | Clear                                   |                           |                        |     |
|           | Disconnect                              |                           |                        |     |
|           | Connected                               | One Reg                   | ister(40001)has been   |     |
|           |                                         | written s                 | uccessfully.           |     |
|           | Modbus Read<br>Test                     |                           |                        |     |
|           |                                         |                           |                        |     |
|           |                                         |                           |                        |     |
|           |                                         |                           |                        |     |
|           |                                         |                           |                        |     |
|           |                                         | 1                         |                        |     |
|           | M 11 D 1                                | 1                         |                        |     |
| 6.4 Click | on Test                                 | button, the response m    | essage may be shown in | the |
| follow    | ving text box.                          |                           |                        |     |
|           | 🖷 ModbusTCP D                           | emo                       |                        |     |
|           | Modbus Write<br>Test                    |                           |                        |     |
|           | Receive:                                | 00000713403F01            |                        |     |
|           | Clear                                   |                           | 、<br>、                 |     |
|           | Disconnect                              |                           | $\mathbf{i}$           |     |
|           | Connected                               |                           |                        |     |
|           | 2020-000-000-000-000-000-000-000-000-00 | Digital Output            | Digital Input          |     |
|           | Modbus Head<br>Test                     | $DO_{1} \sim DO_{1} = 0$  | Status:                |     |
|           |                                         | 0011111                   | ע_ו_ע_8<br>1000000     |     |
|           |                                         |                           | 1000000                |     |
|           |                                         |                           |                        |     |
|           |                                         |                           |                        |     |
|           |                                         |                           |                        |     |
|           |                                         |                           |                        |     |

## 7. Appendix 1: Command Mode Support

- Use the command mode to set up the Ethernet I/O EIO-R-200, it needs an application software to handle these actions.
  - Command 'X' for Broadcast
    - 'X' or 'x' Command
    - Syntax : 'X'<magic code>
    - Magic code = 99.130.83.99

Return : 'AX'<MAC Address>'/'<IP Address>'/'<Device ID>

- •Example :
- Send out: 'X 99.130.83.99'
- Return : 'AX0.128.200.255.251.242/192.168.1.100/ABC'
- Command 'G' for getting Status
  - 'G' or 'g' Command
    Purpose: Get the all parameters of the Web Server
    Syntax: 'G'<MAC address>'/'<IP>'/'<Setup Password>
    Return : All parameters of the Web Server
    Example:
  - Send out: 'G 0.128.200.255.251.242/192.168.1.100/12345678'
  - Return: 'CG' for Cancel or 'AG'<All Messages>
- Command 'S' for Web Server Parameters Setting
  - 'S' or 's' Command
  - •Purpose: Set the Parameters of the Web Server
  - Syntax: 'S'<MAC Address>'/'<IP>'/'<Setup Password>'/'<Parameter>'/'<Value>
  - Return: 'A' for Accept or 'C' for cancel
  - •Example:
  - Send Out: S
- Command 'R' for restart
  - 'R' or 'r' Command
  - Purpose: Restart the Web Server
  - Syntax: 'R'<MAC address>'/'<IP>'/'<Setup Password>
  - Return: 'AR' for accept or 'CR' for cancel
  - Example:
  - Send out : 'R 0.128.200.255.251.242/192.168.1.100/12345678'
  - Return : 'AR' or 'CR'

- *Command 'M' for MAC address Setting*'M' Command, not for the User
  Purpose: Set the MAC address of the Web Server
  Format: 'M' <Old MAC Address>/<New MAC Address>/ <Factory Password>
  Return: 'AM' for accept or 'CM' for cancel
  - *Command 'I' for IP setting*'I' Command, not for User. User should use the 'S' Command for setting IP address.
    Purpose : Set the IP address by LAN broadcast
    Syntax: 'I' 
    MAC Address>/<New IP>/ 
    Factory Password>
    Return: 'AI' for accept or 'CI' for cancel

•